# PROLINK

Canada's Insurance Connection

ONLINE APPLICATION USER GUIDE FOR CLIENTS

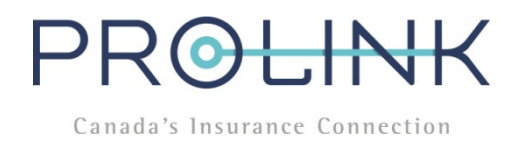

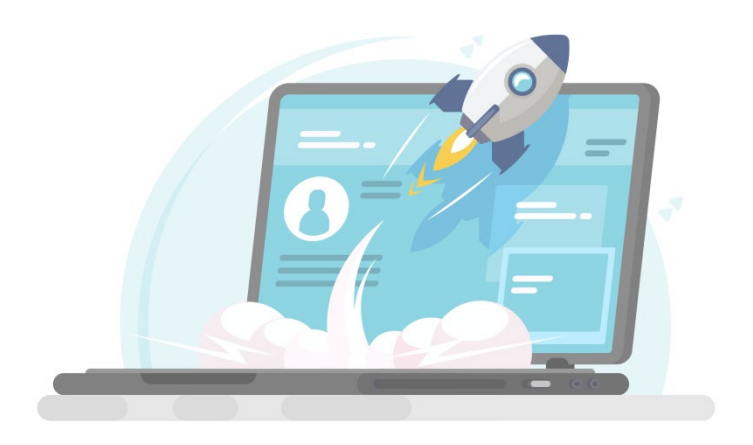

# **INTRODUCTION**

PROLINK—Canada's Insurance Connection is focused on improving traditional insurance transactions by delivering innovative digital experiences. To serve our clients better, we have partnered with Indio Technologies to deliver a brand new digital application portal:

- Easier faster application process;
- Less paper and paperwork;
- See last year's applications (unless you are a new client);
- And next year, your information will prepopulate in the forms, so all you'll have to do is review and edit.

While Indio is relatively easy to use, we prepared this user guide in case you need additional clarification.

# **TABLE OF CONTENTS**

| Ρ | ART ONE – LOGGING IN TO YOUR APPLICATION | . 3 |
|---|------------------------------------------|-----|
| Ρ | ART TWO – COMPLETING YOUR APPLICATION    | . 4 |
|   | GENERAL                                  | . 4 |
|   | COMPLETING FORMS                         | . 4 |
|   | COMPLETING SCHEDULES (ITEMIZED LISTS)    | . 6 |
|   | UPLOADING SUPPLEMENTARY DOCUMENTS        | . 7 |
|   | E-SIGNING DOCUMENTS                      | . 7 |
|   | PRIVACY                                  | . 9 |

# PART ONE - LOGGING IN TO YOUR APPLICATION

#### **STEP 1**

To access the Indio log in screen, **click on the "Launch My Application" button** found in the email you received from your Account Representative. To begin your application, please click on the button below

PROLIN

Email Address

 $\mathsf{PR}(\mathbf{O})$ +

Log in to PROLINK Insurance

This code will expire in 15 minutes.

Insurance portal, please ignore this email.

80030

Canada's Insurance Connection

Log in to PROLINK Insurance

Continue

Send login code We will send a secure login code to mariag@prolink.insure. The code will expire in 15 minutes. Why am I seeing this?

Enter this code to log into prolink.useindio.com

If you did not attempt to log into PROLINK Insurance's

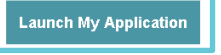

### **STEP 2**

Enter the same email address that received the link to log in.

Click "Continue".

#### **STEP 3**

To protect your privacy, Indio uses multi-factor authentication. This means you'll receive an authentication code sent to your email each time you log in.

To receive the code, click the "Send Code" button.

#### **STEP 4**

#### Check your email for a 5-digit code.

- Note that your login code will expire in 15 minutes.
- If you exceed the 15 minute window, follow steps one to three to obtain a new login code.

#### **STEP 5**

Toggle back to the log in screen on your browser and **enter the login code** to access your application.

#### To log back into your application at a future date, follow Steps One to Five.

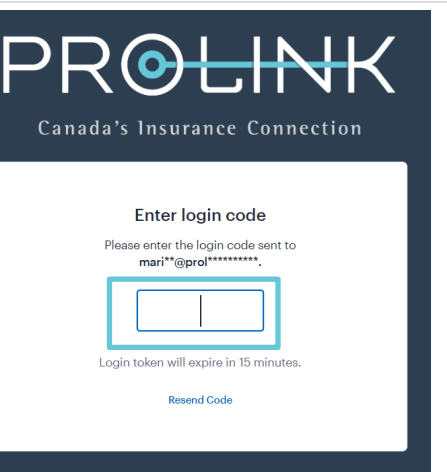

3

## PART TWO – COMPLETING YOUR APPLICATION

#### **GENERAL**:

**1.** After logging in, you will see a dashboard with multiple tabs that contain all of the materials needed to complete your application.

#### The tabs that need your attention have a red notification in the top right corner.

2. To begin completing an application, click the blue "Fill Out" button.

| Inc.<br>, M<br>licatio | aria Gorgevska                                                                                                 |                   |
|------------------------|----------------------------------------------------------------------------------------------------|-------------------|
| ✓ Re                   | newal October 2019                                                                                             |                   |
| CHEDU                  | ILE WORKBOOK                                                                                                   |                   |
| 0                      | Schedule Workbook<br>0 of 1 schedules reviewed                                                                 | MO Share Fill Out |
| ORMS-                  | XYZ INC.                                                                                                    |                   |
|                        | Professional Liability<br>risura Miscellaneous Professional Liability and Commercial General Liability Renewal | MO Share Fill Out |

#### **COMPLETING FORMS:**

- 1. To access a form, click on the blue "Fill Out" button. Answer all the questions in the form.
- 2. If you have an existing account with PROLINK, you can view last year's application within the form by clicking the "View Prior Year PDF" button found in the bottom left corner of your browser.

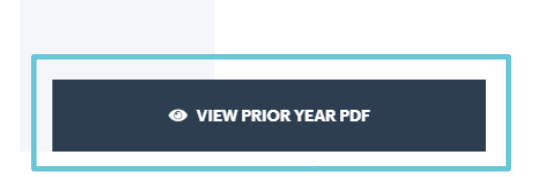

**3.** To write a comment on any question, hover over the question until a purple comment box pops up. There, you can write any supplementary comments.

| Professional Liability<br>Trisura Miscellaneous Professional Liability and Commercial G                                                                                                    | eneral Liability Renewal                                                                                                    | All Changes Saved | M3 Share O Preview Form | Finish Later Sub |
|----------------------------------------------------------------------------------------------------|----------------------------------------------------------------------------------------------------|-------------------|-------------------------|------------------|
| General Information                                                                                                    | Operations                                                                                                    |                   | Summary                 |                  |
| Applicant Information<br>* Assign Contacts<br>THIS IS A RENEWAL APPLICATION FOR A CLAIMS<br>MADE PROFESSIONAL LIABILITY POLICY WITH CLAIM<br>EXPENSES INCLUDED IN THE LIMIT OF LIABILITY AND<br>A COMMERCIAL GENERAL LIABILITY INSURANCE<br>POLICY. All questions must be answered completely.<br>there is no answer, write "none" or "n/a" in the space<br>provided. | Business/Organization Name (Exact Name Nec<br>XYZ Inc.<br>Business Mailing Address<br>Maria Gorgevska s few seconds sgo<br>Test comment<br>Add Comm | ded)              |                         |                  |

- 4. If you begin your application, <u>but do not have time to complete it</u>, **click the "Finish Later" button** in the top right corner to save your progress. You can go back to complete your form at any time.
- 5. Once you have filled in all of the form fields and are satisfied with your application, click "Submit" in the top right corner.
- 6. After clicking "Submit", you will be asked to certify that all of the information you have entered is true. If the application is complete, click "Accept". To go back and confirm any of your answers, click "Cancel".
- 7. After clicking "Accept", you will be asked to e-sign your completed application. Scroll to the bottom of the application to find the signature field. Draw in your signature with your mouse, or select an e-signature. After you have made your selection, click "Done".

|         |                                | Date                                               | Applicant          |
|---------|--------------------------------|----------------------------------------------------|--------------------|
|         |                                | 10/14/2019                                         | XYZ Inc.           |
|         | Praw Your Own Select Signature | * """                                              | Click here to sign |
|         | Full Name                      |                                                    |                    |
|         | John Smith                     |                                                    |                    |
|         |                                | Trisura Guarantee Insurance Company<br>Pane 3 of 3 | MPLRENAPPE (01/15) |
| John Sn | John Smith                     | r uge o kro                                        |                    |
|         |                                |                                                    |                    |
| Jahn Su | John Smith                     |                                                    |                    |
| Jour    | )                              |                                                    |                    |

- 8. Click "Finish" in the bottom right corner of your browser window.
- **9.** Your completed application will now appear in the "**Documents**" tab in the main dashboard. There, you can **download the application by clicking on the blue arrow.**

| olications <sup>1</sup> Do            | cuments                                                                                                    |                                                                 |
|---------------------------------------|----------------------------------------------------------------------------------------------------|-----------------------------------------------------------------|
|                                       |                                                                                                    |                                                                 |
| Secure Documen<br>antivirus scan, and | t Storage All files are uploaded over a secure connection<br>d then encrypted before they are stored securely in the c | , run through a full<br>loud. Access to uploaded Upload Documer |
| illes is protected t                  | through role based permissioning.                                                                                      |                                                                 |
|                                       |                                                                                                    |                                                                 |

#### COMPLETING SCHEDULES (ITEMIZED LISTS):

1. To access your schedules, go to the main "Applications" tab, and under "Schedule Workbook", click "Fill Out".

| <sup>YZ Inc.</sup><br>Hi, Maria Gorgevska        |                   |
|--------------------------------------------------|-------------------|
| Applications Documents                           |                   |
| <ul> <li>Renewal October 2019</li> </ul>         |                   |
| SCHEDULE WORKBOOK                                |                   |
| C Schedule Workbook<br>0 of 1 schedules reviewed | M3 Share Fill Out |

2. To review your schedules, click "Review". You must review each schedule individually.

| Vehicles | MO Share | Changes Made | Please Review |
|----------|----------|--------------|---------------|
|----------|----------|--------------|---------------|

 To change any information, simply click on any field and start typing. To add more items, click "Add Row".

| < Back | Vehicles | ~ |        |                |                   |   |            |   | Q Search | MO Share | Finish Later | Mark Reviewed |
|--------|----------|---|--------|----------------|-------------------|---|------------|---|----------|----------|--------------|---------------|
|        | Year     | - | Make 👻 | Model/Series • | VIN               | • | Use        | • |          |          |              |               |
| 1      | 2015     |   | Honda  | Accord         | 1XXXX11XXXX111111 |   | COMMERCIAL |   |          |          |              |               |
| Ð      | Add Row  |   |        |                |                   |   |            |   |          |          |              |               |

 If you begin reviewing your schedule, but do not have time to complete it, click the "Finish Later" button in the top right corner to save your progress.

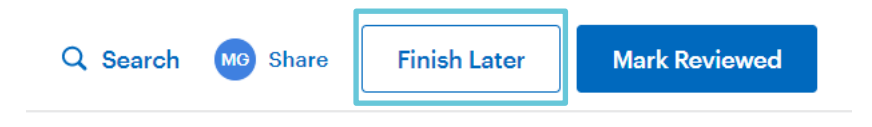

5. Once you have reviewed your schedule and made any applicable changes, click "Mark Reviewed" in the top right corner.

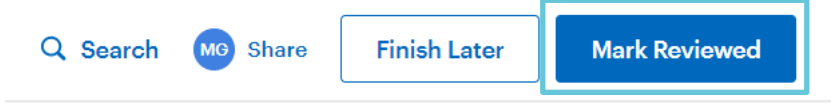

• <u>If you need to make any changes after clicking "Mark Reviewed"</u>, click anywhere on the schedule (see blue box below). Make any changes as described in step three above. When you are done, click "**Mark Reviewed**" again.

6. After reviewing all schedules, click "Submit Workbook" in the top right corner.

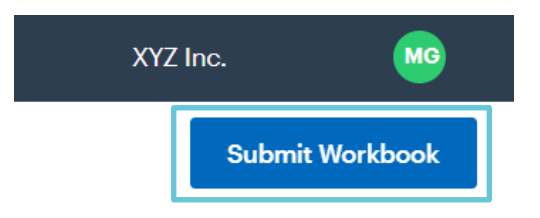

#### **UPLOADING SUPPLEMENTARY DOCUMENTS:**

1. To upload any supplementary documents, navigate to the "Documents" tab and click "Upload Documents".

| Secure Document Storage All files are uploaded over a secure connection, run thro<br>antivirus scan, and then encrypted before they are stored securely in the cloud. Acc<br>files is protected through role based permissioning. | ugh a full<br>esss to uploaded Upload Documents |
|----------------------------------------------------------------------------------------------------|-------------------------------------------------|
| FILE NAME                                                                                                    | DATE UPLOADED                                   |
| Trisura Miscellaneous Professional Liability and<br>Uploaded By Maria Gorgevska • 75 KB                                                                                                    | an hour ago 🛛 👱                                 |

#### **E-SIGNING DOCUMENTS:**

1. If your Account Representative needs you to e-sign any supplementary waivers or letters, you will see an additional tab next to "Documents", called "E-Sig Documents". Click on this tab to see which documents need to be signed.

| SIGNATURE DOCUMENTS                          | ASSIGNED TO | DATE RECEIVED |
|----------------------------------------------|-------------|---------------|
| BOP Fin Dicing Agreement<br>Sent by John Doe | <b>88</b>   | 2 MINUTES AGO |

- 2. Click on the document that needs to be signed to open it.
- **3.** After opening the document, **find the signature field.** Draw in your signature with your mouse, or select an e-signature. After you have made your selection, click "**Done**".

|           | Select how you would like to sign your signature | Date<br>10/14/2019                                 | Applicant<br>XXZ Inc            |
|-----------|--------------------------------------------------|----------------------------------------------------|---------------------------------|
|           | 🖉 Draw Your Own 🔲 Select Signature               | le                                                 | Signature<br>Cilck here to sign |
|           | Full Name                                        |                                                    |                                 |
|           | John Smith                                       | Trisura Guarantee Insurance Company<br>Page 3 of 3 | MPLRENAPPE (01/15)              |
| John Smil | John Smith                                       |                                                    |                                 |
| John Swit | John Smith                                       |                                                    |                                 |

- 4. Click "Finish" in the bottom right corner of your browser window.
- 5. The signed documents will appear in your E-Sig Documents tab. You can also download the document at this point by clicking on the green "Download" button.

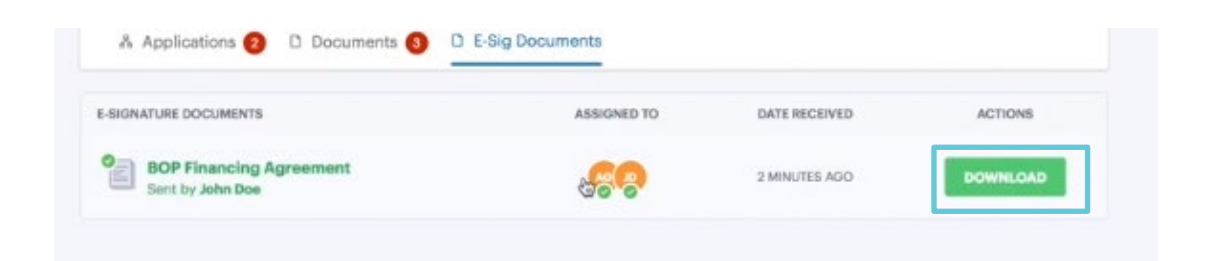

## **PRIVACY STATEMENT**

Doing business with a Property and Casualty (P&C) Insurance Broker involves providing information about yourself, so the protection of your personal information is one of our highest priorities. Take a look at our detailed <u>Privacy Policy</u> to see how we protect your data.

**Important Note:** Any data entered on the Indio application platform is stored on a secure Indio Technologies server based in Montreal, Canada. However, while you submit the data, please be advised that it is routed through a server located in the United States.

As a result, using the platform comes with a small risk related to the <u>US Patriot Act</u>, which stipulates that the US government can subpoen any business records they believe to be associated with terrorism or other national security threats.

If you have any concerns about using the platform, please let us know.